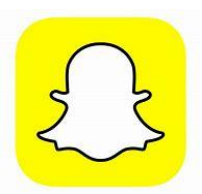

# Ways to block people on Snapchat

There are different ways to block users on Snapchat...via "chat", by "user name", by "stories" and through "maps". You only have to block through one of these routes.

## Blocking with chat

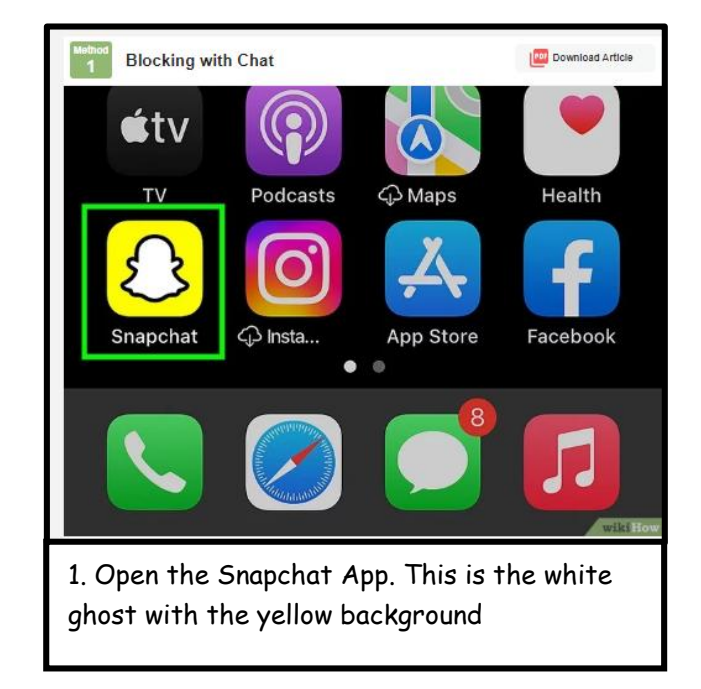

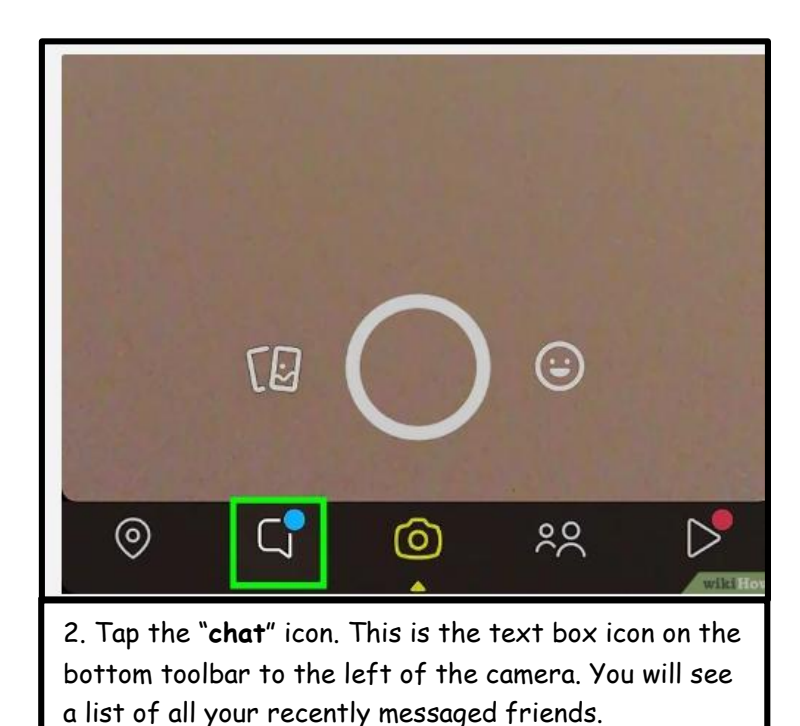

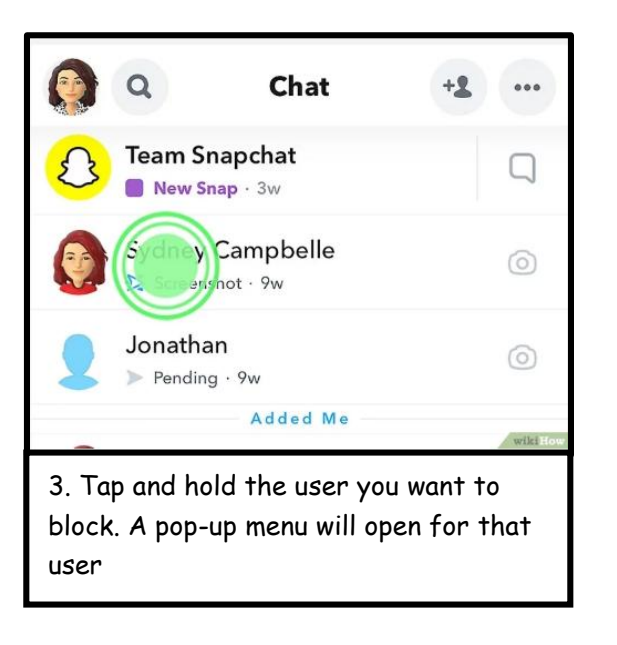

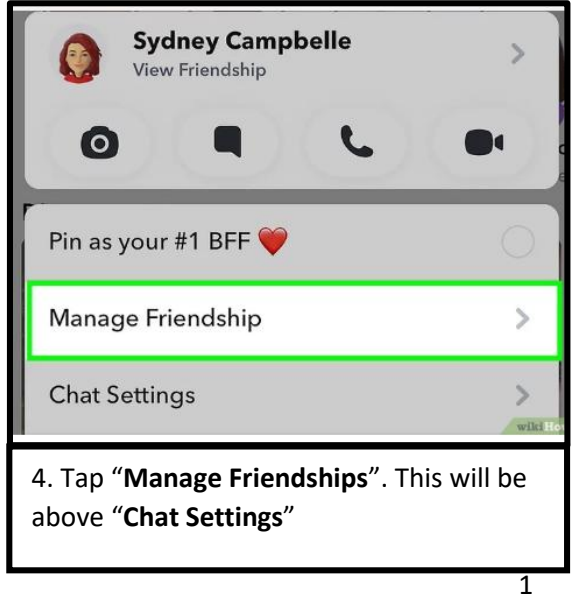

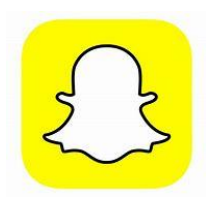

#### Manage Friendship

Report

Block

**Remove Friend** 

Edit Name

5. Tap "Block". This will be in red

Are you sure you want to block Sydney Campbelle sydneycampbelle? Block Cancel 6. Tap "Block" They won't be able to message you or view your story. To unblock someone, tap your profile picture in the top left corner. Tap the cog icon in the top right corner. Scroll down and tap "Blocked" Tap the X next to the user you want to unblock

and then tap "Yes" to confirm.

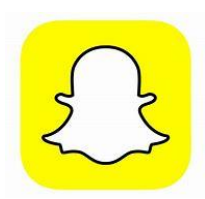

### Blocking with user name

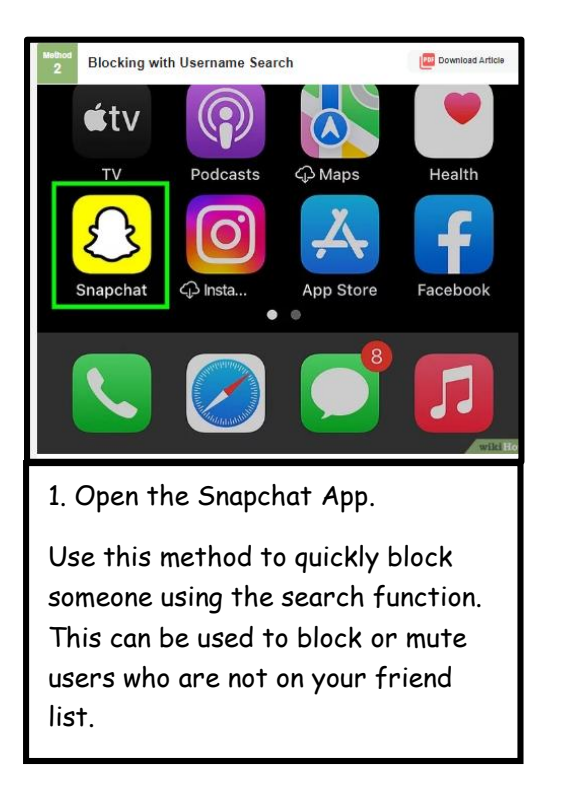

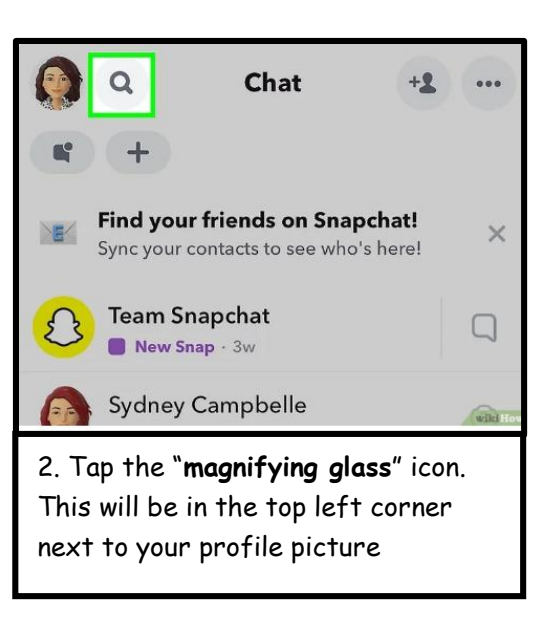

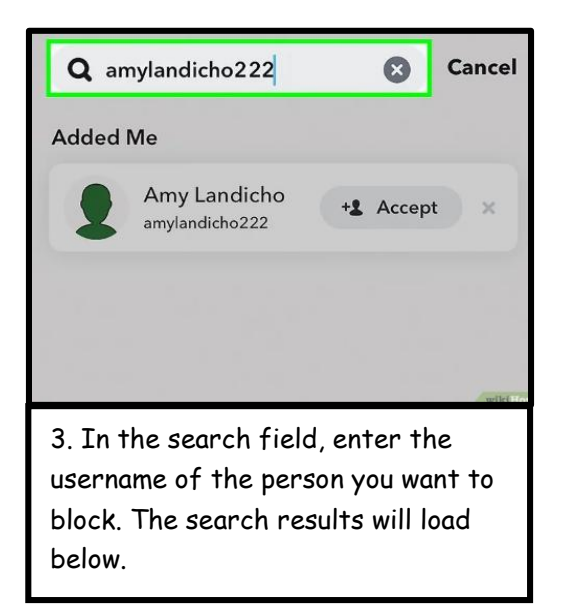

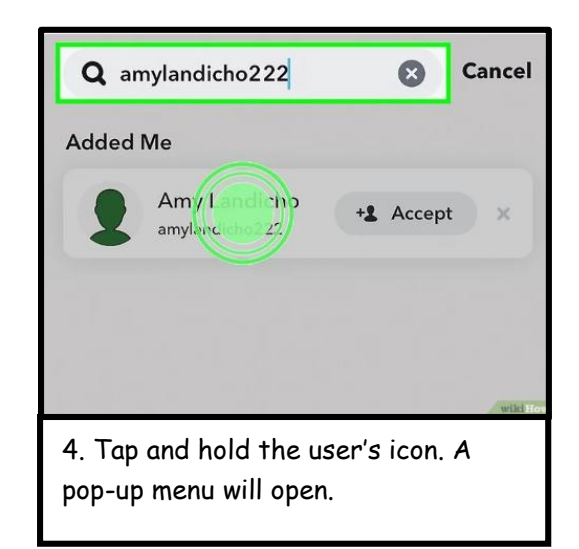

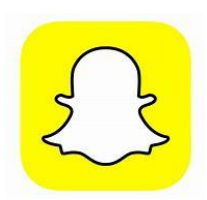

| Amy Landicho<br>View Profile             | + Accept > |
|------------------------------------------|------------|
| Block                                    |            |
| Report                                   |            |
| Ignore Friend Request                    |            |
| Send Profile To                          | wite Ho    |
| 5. Tap " <b>Block"</b> . This is in red. |            |

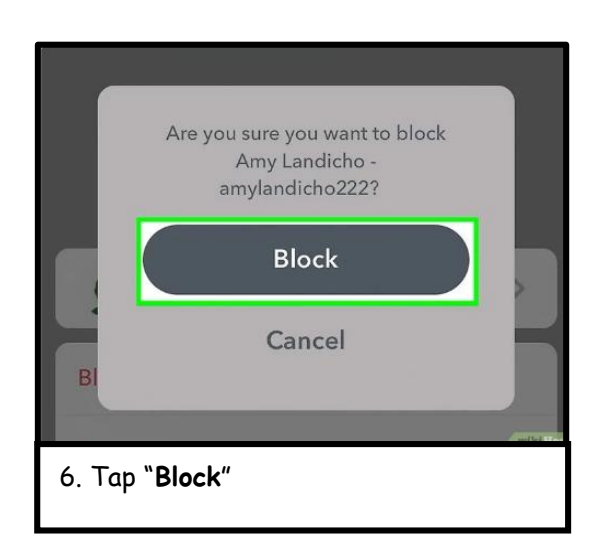

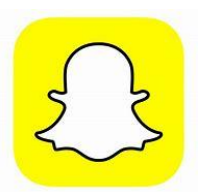

## **Blocking through stories**

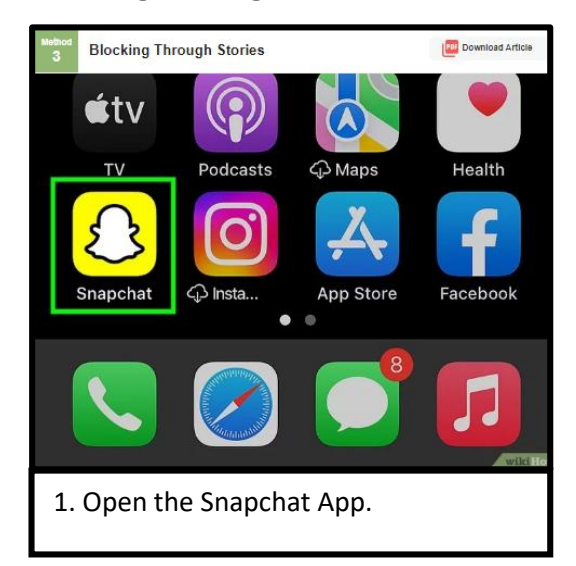

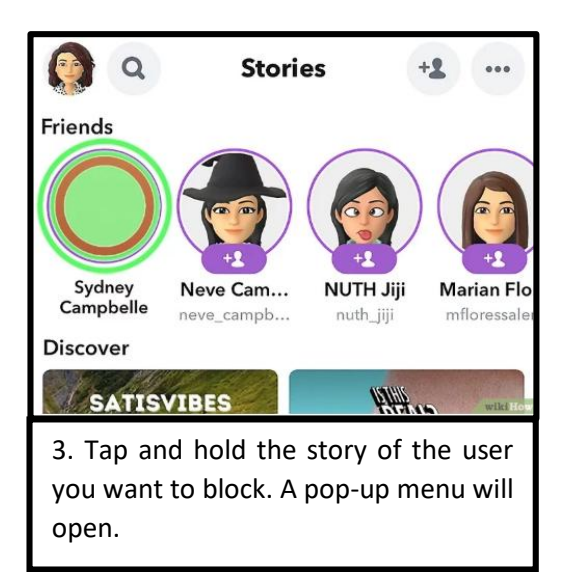

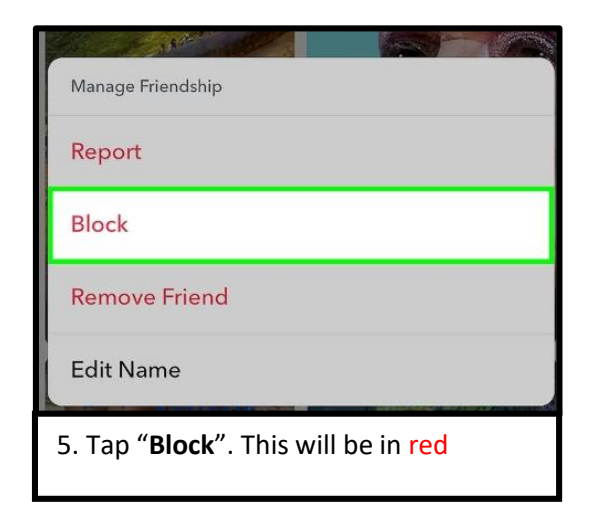

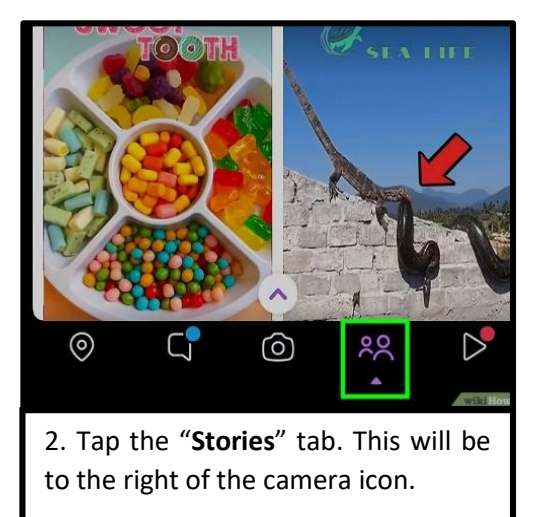

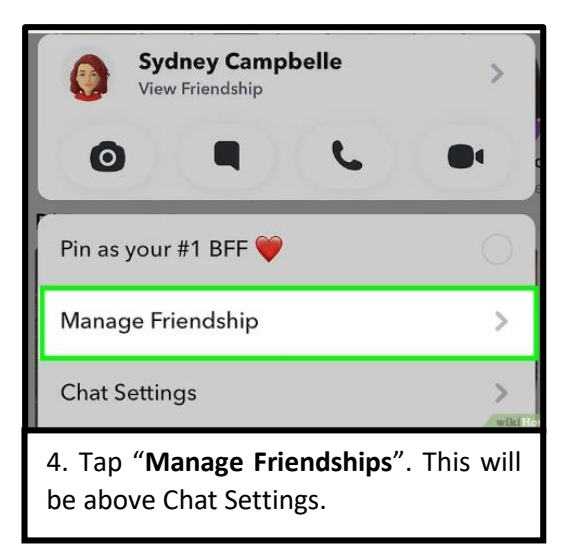

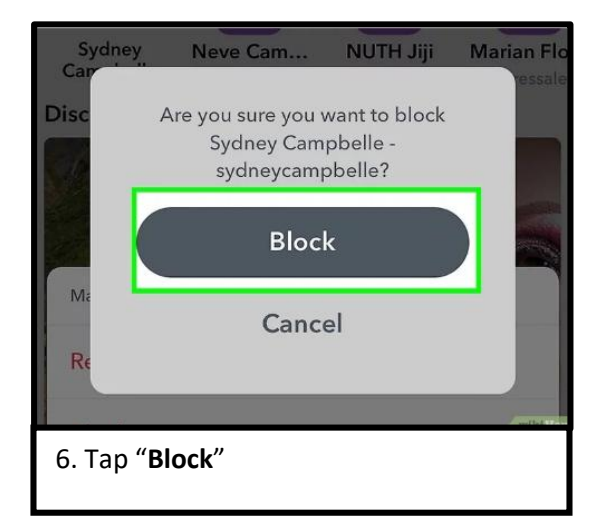

## Blocking through maps

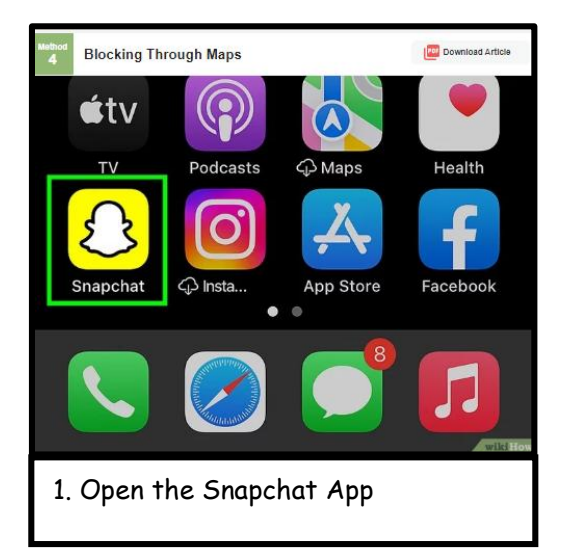

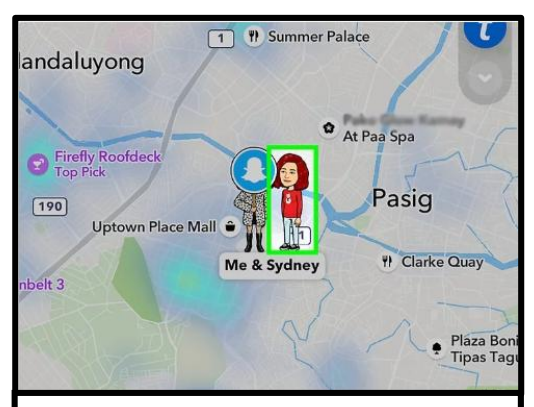

3. Tap the user you want to block. You will be able to see their Bitmoji on the map if they have it active

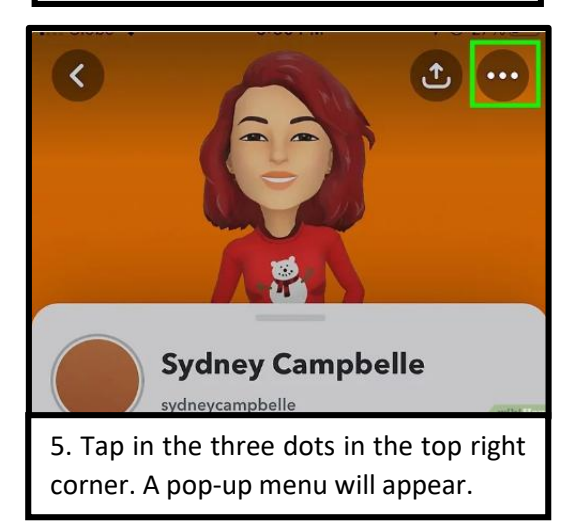

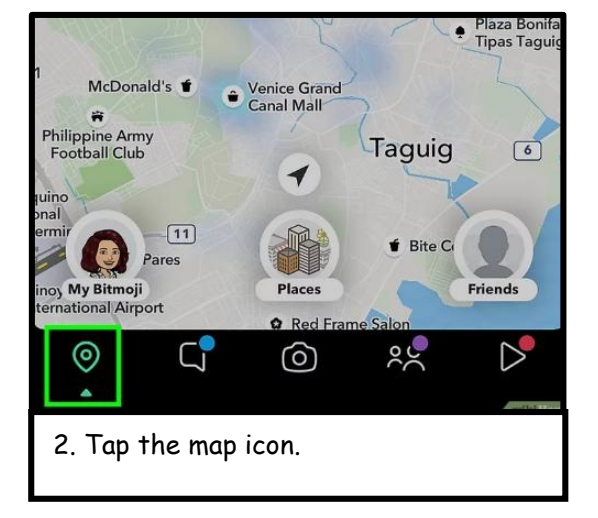

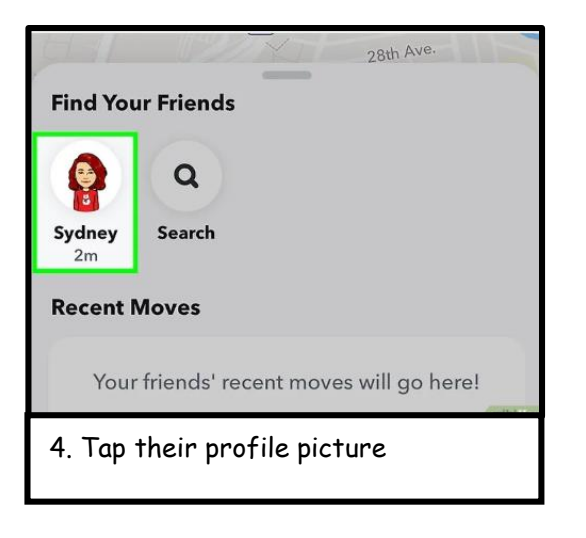

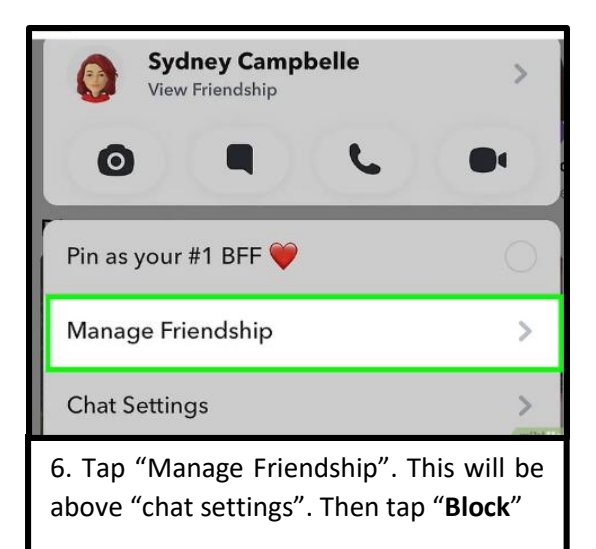

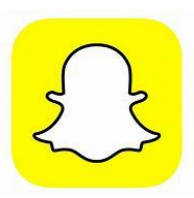